{BnF

Récupérer les notices directement depuis le Catalogue général

évolution du transfert de notices en ligne

Cécile Capot, département des métadonnées, BnF - Journée sur la diffusion des données de la BnF - 28 mai 2021

| D'OÙ VIENNENT CES<br>Données ?                                                                                                    | DANS QUELS FORMATS ?                                                                                                    | COMMENT LES RÉCUPÉRER<br>Par ensemble ?                                                                                                    | COMMENT FAIRE SA PROPRE<br>Sélection ?                                                                                                    |
|----------------------------------------------------------------------------------------------------|----------------------------------------------------------------------------------------------------|----------------------------------------------------------------------------------------------------|----------------------------------------------------------------------------------------------------|
| (BnF Catalogue général<br>Reflète la production éditoriale<br>française et décrit des<br>documents conservés sur<br>tous les sites de la BnF. | MARC<br>Format bibliographique pour<br>les données de bibliothèques.<br>L' <u>Unimarc</u> est le format<br>d'échange international.<br>L' <u>Intermarc</u> récupéré est le<br>format utilisé à la BnF. | Produits<br>bibliographiques<br>Fichiers de métadonnées<br>descriptives contenant des<br>notices bibliographiques ou<br>des notices d'autorité, établis<br>selon des critères de<br>complétude et de qualité. | Transfert de notices en<br>ligne         Permet de constituer des<br>paniers de notices         bibliographiques et d'autorité<br>à partir de l'interface BnF<br>catalogue général.         Export CSV         En sélectionnant le<br>paramétrage professionnel,<br>permet d'exporter les données<br>issues des notices         bibliographiques et d'autorité<br>ainsi que les données<br>d'exemplaire au format         Unimarc ou Intermarc, par un<br>simple formulaire, sans<br>authentification.         Serveur Z39-50         Permet de récupérer selon des<br>critères toutes les notices         bibliographiques ainsi que<br>toutes les notices d'autorité<br>validées du Catalogue général.         SRU BnF catalogue<br>général         Permet de faire des requêtes         HTTP via des critères et de |
|                                                                                                    |                                                                                                    |                                                                                                    | récupérer les notices en XML.                                                                                                    |

#### https://www.bnf.fr/fr/comp rendre-loffre-des-donnees-d e-la-bnf

## Schéma de l'ancien service de transfert de notices en ligne

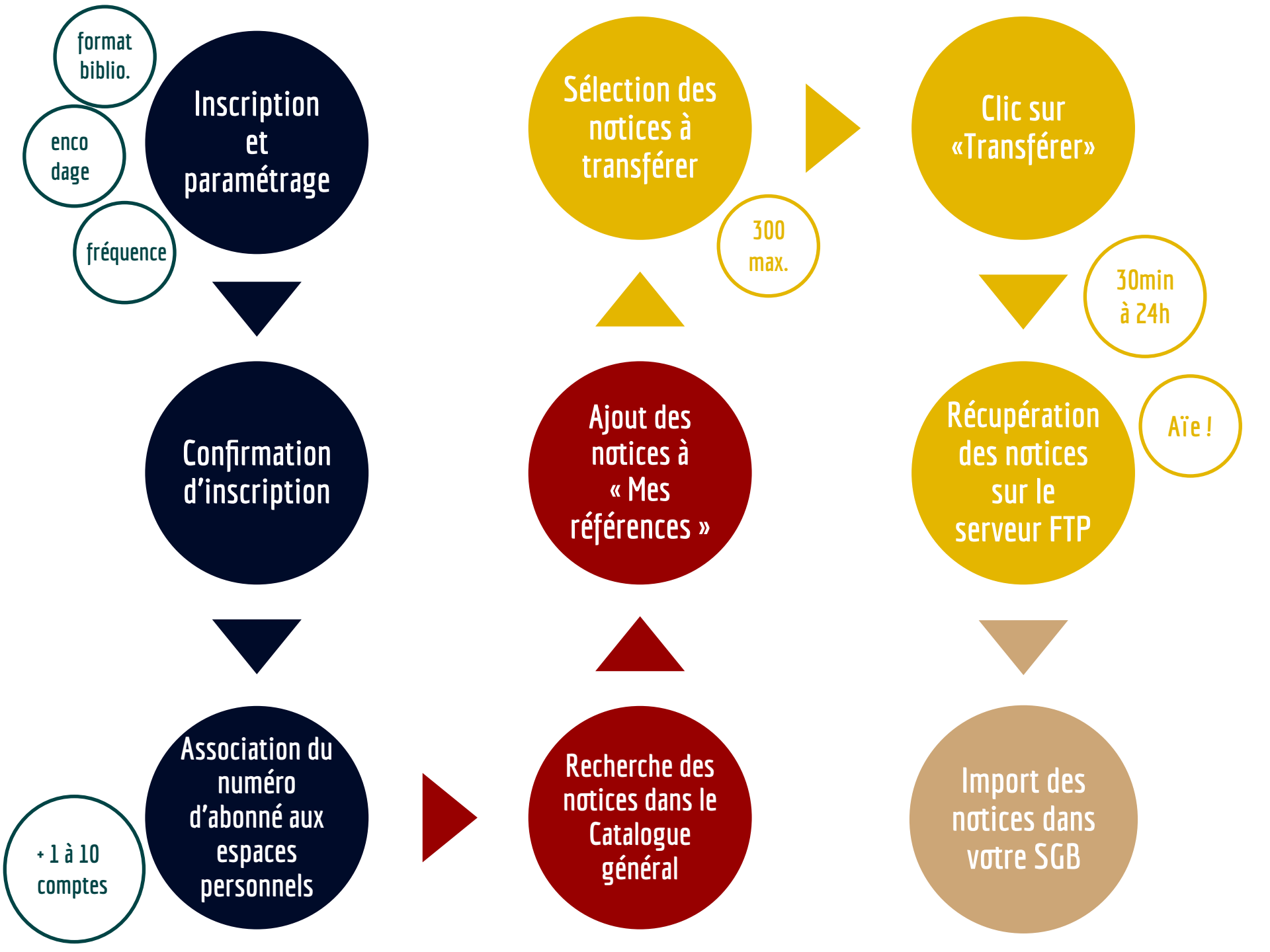

## Schéma du nouveau service de transfert de notices en ligne (1/2)

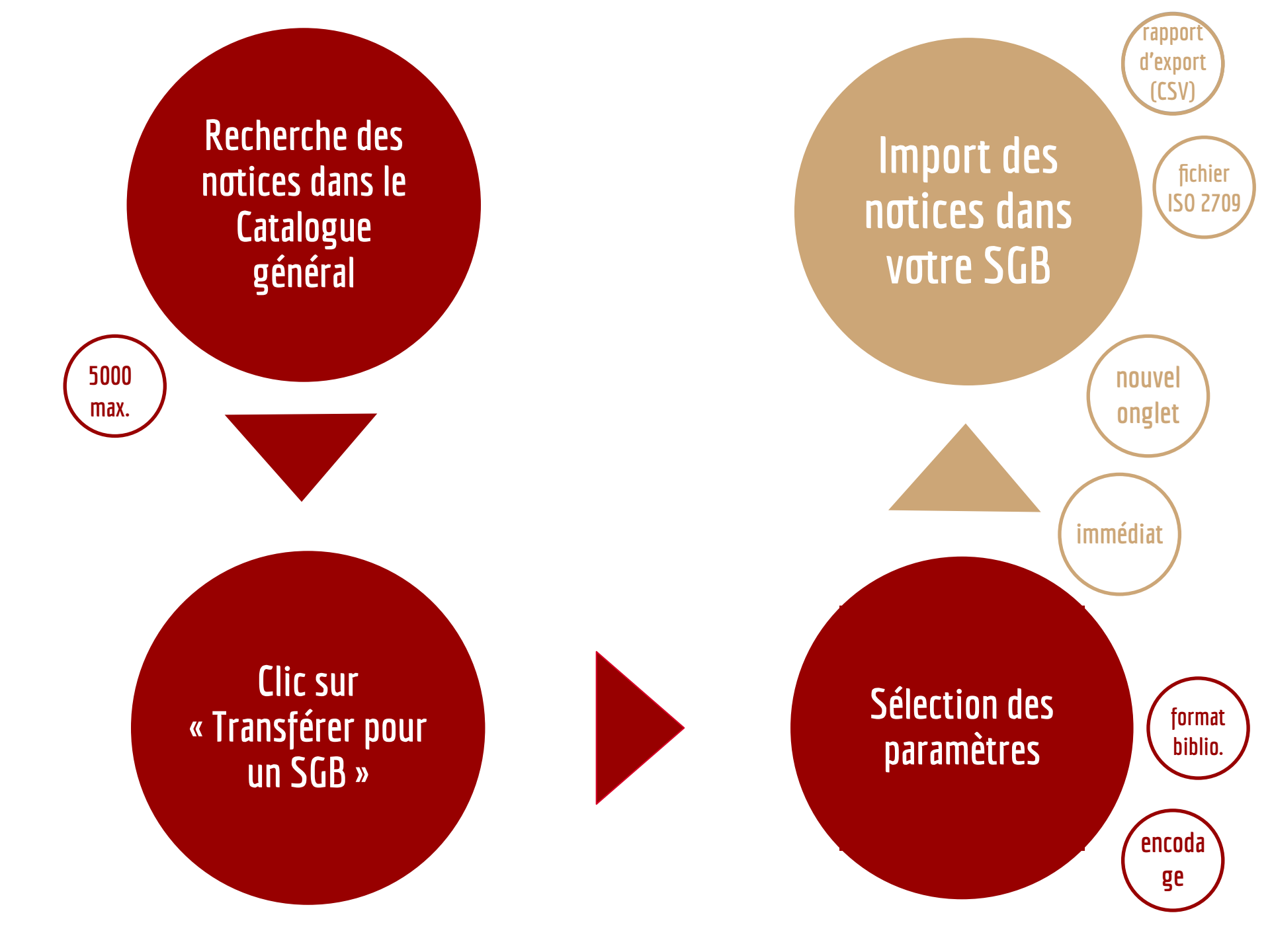

# Démonstration 1

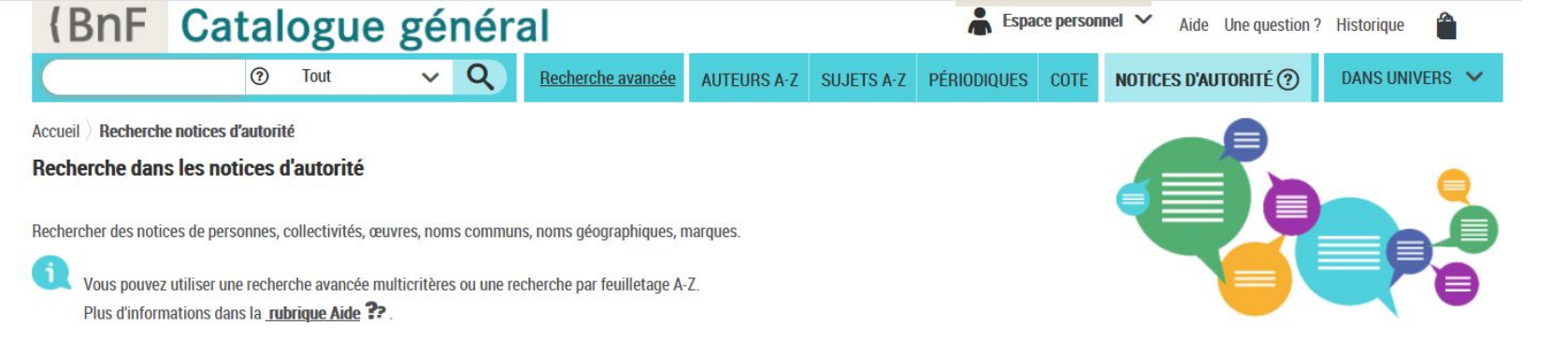

|      |                                                                                                    | × Effacer la recherche | Q Lancer la recherche                               |  |
|------|----------------------------------------------------------------------------------------------------|------------------------|-----------------------------------------------------|--|
|      | Formes retenues et rejetées 🗸 🗸                                                                                                    |                        | Tous les mots 🗸 🗸                                   |  |
| Et 🗸 | Toute la notice 🗸                                                                                                    |                        | Tous les mots 🗸                                     |  |
|      | <ul> <li>Sélectionner un type de notice :</li> <li>Personne</li> <li>Collectivité</li> <li>Oeuvre ?</li> <li>Nom géographique BnF ?</li> <li>Marque</li> <li>Classification Dewey</li> <li>Répertoire RAMEAU ?</li> </ul> | Stat<br>⊻              | ut<br>Notice de référence ⑦<br>Notice élémentaire ⑦ |  |
|      | Concept Genre ou forme Nom géographique                                                                                                    |                        |                                                     |  |

Par données de gestion

Pour utiliser les dates indiquées ci-dessous, saisir au moins l'année.

| La date de création de la notice :             | En  | $\sim$ | AAAA | MM | JJ |
|------------------------------------------------|-----|--------|------|----|----|
| Exemples :                                     | 20  | 000    |      |    |    |
| ou                                             | 20  | 000    | 01   |    |    |
| ou                                             | 20  | 000    | 01   | 06 |    |
| La date de dernière mise à jour de la notice : | En  | $\sim$ | 2021 | MM | JJ |
| Exemples :                                     | 200 | 0      |      |    |    |
| ou                                             | 200 | 0      | 01   |    |    |
| 01                                             | 200 | 0      | 01   | 06 |    |

| ⑦ Tout                                                                                                    | ~ Q                                                                                                    | Recherche avancée                                                           | AUTEURS A-Z       | SUJETS A-Z             | PÉRIODIQUES | COTE        | NOTICES D'AUTORIT | É ⑦ DANS UNIVERS                                                                                                    |
|----------------------------------------------------------------------------------------------------|----------------------------------------------------------------------------------------------------|-----------------------------------------------------------------------------|-------------------|------------------------|-------------|-------------|-------------------|----------------------------------------------------------------------------------------------------|
| I ∑ Recherche notices d'autorité ∑ <b>Liste de</b><br>lotices d'autorité                                                                                                    | e notices d'autorité                                                                                                    | (Latin (2) 🔨 Kind                                                           |                   | (2)                    |             |             |                   |                                                                                                    |
| TRE RECHERCHE                                                                                                    | Tri par : Défaut                                                                                                    | selection (3) 💢 Ajout                                                       | er a mes referenc | es (3)<br>) sur 15 💙 🚿 | 20 rés      | sultats/pag | je 🗸 RÉCL         | JPÉRER LES NOTICES                                                                                                    |
| cherche avancée dans les<br>tices d'autorité<br>Type de notice : Genre ou forme<br>ET Statut : Notice de référence<br>ET Date de mise à jour : Entre<br>01/01/2021 à 31/12/2021<br>Modifier votre recherche | ✓       1         Biographie ara         Terme génériqu         Concept RAME         ✓       2         Science-fiction         Terme génériqu | be<br>e : Littérature arabe<br>AU<br>espagnole<br>e : Littérature espagnole |                   |                        |             |             |                   | Ma selection (3)<br>Télécharger/Imprimer<br>Envoyer par courriel<br>Exporter dans un tableau<br>Transférer pour un SGB |
| FINER pe de notice d'autorité pertoire RAMEAU (281) Concert (281)                                                                                                    | Concept RAME<br>3<br>Atlas<br>Terme génériqu<br>Concept RAME                                                                                  | AU<br>e : Géographie<br>AU                                                  |                   |                        |             |             |                   | <b>Tous les résultats (281)</b><br>Exporter dans un tableau<br>Transférer pour un SGB                                  |
| Genre ou forme (281) atut de la notice                                                                                                    | 4<br>Biographie cor<br>Terme génériqu<br>Concept RAME                                                                                         | <u>éenne</u><br>e : Littérature coréenne<br><b>AU</b>                       |                   |                        |             |             | data.bnf          | AUTRES RESSOURCES                                                                                                    |

### Transférer pour un SGB

Vous allez obtenir un fichier au format d'échange ISO2709 à importer dans votre catalogue de bibliothèque informatisé.

×

Format bibliographique :

| O Unimarc                                               |
|---------------------------------------------------------|
| Intermarc                                               |
| actères :                                               |
| Unicode-UTF8 : jeu de caractères pour tous les systèmes |
| d'écriture                                              |
| O ISO 5426 : jeu de caractères latins                   |
| Valider                                                 |
|                                                         |

|                                                            | C Recherche Autorités : liste de 🗙                                              | <ul> <li>Transférer pour un SGB</li> </ul> | × | ×     | + | - | 22   | đ     | × |
|------------------------------------------------------------|---------------------------------------------------------------------------------|--------------------------------------------|---|-------|---|---|------|-------|---|
| $\leftrightarrow \rightarrow \times \mathbf{\hat{\omega}}$ | 🛛 🖀 https://catalogue.bnf.fr/download?uuid=e3d1a764-eb16-4261-9fba-4d101f3753c5 |                                            |   | … ⊠ ☆ |   |   | M/ 0 | ) (1) | ≡ |

### (BnF Catalogue général

L'export est en cours. Il peut prendre jusqu'à plusieurs minutes.

Veuillez garder cet onglet ouvert le temps du chargement et attendre la réception de l'export avant de faire une nouvelle recherche dans le catalogue.

#### $\leftarrow \rightarrow$ C a

... ☑ ☆

#### (BnF Catalogue général

Rappel de la demande :

- Format : INTERMARC
- Encodage : UTF-8
- Nombre de notices à transférer : 3
- Nombre de notices non exportées : 0

| Ouverture de rapport_Autorite_20210526170635.IM_2709.UTF8.csv                                                                                                    | Ouverture de export_Autorite_20210526170635.IM_2709.UTF8                                                                                                    |
|----------------------------------------------------------------------------------------------------|----------------------------------------------------------------------------------------------------|
| Vous avez choisi d'ouvrir :<br><b>rapport_Autorite_20210526170635.IM_2709.UTF8.csv</b><br>qui est un fichier de type : CSV File<br>à partir de : https://catalogue.bnf.fr | Vous avez choisi d'ouvrir :<br>export_Autorite_20210526170635.IM_2709.UTF8<br>qui est un fichier de type : Text Document<br>à partir de : https://catalogue.bnf.fr |
| Que doit faire Firefox avec ce fichier ?         Quvrir avec       Parcourir         Image: Enregistrer le fichier                                                        | Que doit faire Firefox avec ce fichier ? <ul> <li>             Quvrir avec         </li> <li>             Enregistrer le fichier         </li> </ul>               |
|                                                                                                    | Ioujours effectuer cette action pour ce type de fichier.         OK                                                                                                |

| X    | 🛃 🗳 ▼ (° ×  ∓                           |                  |                           |             |                 | rapport_Autori  | ite_2021052 | 6185549.IM_2709. | UTF8.csv           | [Lecture seule]                | - Microsoft Ex                    | cel                     |
|------|-----------------------------------------|------------------|---------------------------|-------------|-----------------|-----------------|-------------|------------------|--------------------|--------------------------------|-----------------------------------|-------------------------|
| F    | ichier Accueil Insertion                | Mise en          | page Formules             | Données     | Révision A      | ffichage A      | crobat      |                  |                    |                                |                                   |                         |
|      | Calibri                                 | - 11 -           |                           | \$¢,≁       | 📑 Renvoyer à la | a ligne automat | iquement    | Standard         | •                  |                                |                                   | L                       |
|      | Coller J G I S -                        | -                |                           |             | Fusionner et    | centrer *       |             | <b>∰</b> ~ % 000 | ◆,0 ,00<br>,00 →,0 | Mise en form<br>conditionnelle | e Mettre sous f<br>e ≠ de tablear | forme Style<br>u∗ cellu |
| Pre  | esse-papiers 🗟 🕴                        | Police           | Fa                        | <u>.</u>    | Alignement      |                 | Tai         | Nombre           | Γ <u>α</u>         |                                | Style                             |                         |
|      | A8 🔻 (*                                 | f <sub>x</sub>   |                           |             |                 |                 |             |                  |                    |                                |                                   |                         |
| 1    | A                                       | В                | C                         | D           | E               | F               | G           | Н                |                    | 1                              | 1                                 | К                       |
| 1    | ARK                                     | Transfert        | Date                      |             |                 |                 |             |                  |                    |                                |                                   |                         |
| 2    | ark:/12148/cb13162713r                  | OK               | 26/05/2021 18:55          |             |                 |                 |             |                  |                    |                                |                                   |                         |
| 3    | ark:/12148/cb13168384m                  | OK               | 26/05/2021 18:55          |             |                 |                 |             |                  |                    |                                |                                   |                         |
| 4    | ark:/12148/cb13544160c                  | OK               | 26/05/2021 18:55          |             |                 |                 |             |                  |                    |                                |                                   |                         |
| 5    |                                         |                  |                           |             |                 |                 |             |                  |                    |                                |                                   |                         |
| 6    |                                         |                  |                           |             |                 |                 |             |                  |                    |                                |                                   |                         |
| ا 🍪  | Lecture de fichiers 2709 - export_Auto  | rite_2021052618  | 5549.IM_2709.UTF8         |             |                 |                 |             |                  |                    |                                |                                   |                         |
| Fich | ier Edition Notices Affichage           | Fenêtres ?       |                           |             |                 |                 |             |                  |                    |                                |                                   |                         |
| )    |                                         | H H              |                           |             |                 |                 |             |                  |                    |                                |                                   |                         |
|      | export Autorite 20210526185540 IM       | 2700 LITE9 - pot | ice 2/(2)                 |             |                 |                 |             |                  |                    |                                |                                   |                         |
| h    | 00700-007202000000000000000000000000000 | 00170 45         | ice 27 (5)                |             |                 |                 |             |                  |                    |                                |                                   |                         |
|      | 01 FRBNF1316838                         | 44               |                           |             |                 |                 |             |                  |                    |                                |                                   |                         |
| 0    | 003 http://catalogue.l                  | onf.fr/ark:/12   | 148/cb13168384m           |             |                 |                 |             |                  |                    |                                |                                   |                         |
| 0    | 970916210514                            |                  | 211                       |             |                 |                 |             |                  |                    |                                |                                   |                         |
| 0    | 949 \$jg                                |                  |                           |             |                 |                 |             |                  |                    |                                |                                   |                         |
|      | 66 \$wb\$aScie                          | ence-fiction e   | spagnole                  |             |                 |                 |             |                  |                    |                                |                                   |                         |
| 3    | 02 \$317771912\$w                       | b SaNour         | velles de science-fiction | n espagnole | s               |                 |             |                  |                    |                                |                                   |                         |
| 3    | 302 \$317944558\$w.                     | b\$aRom          | an de science-fiction e   | spagnol     | ĩ               |                 |             |                  |                    |                                |                                   |                         |
| 5    | 02 \$311932273\$w.                      | b\$aLittér       | ature espagnole           |             |                 |                 |             |                  |                    |                                |                                   |                         |

- 622 12 aScience fiction, Spanish\$vLCSH\$uhttp://id.loc.gov/authorities/subjects/sh85118656\$d2021-05-14
- 622 11 \$vRVMLaval\$d2021-05-14 \$a800 624 \$aMACS 627 \$oGEA\$a007635550 907 \$arev
- 909
- 917 \$oOPL\$a013426509

## Schéma du nouveau service de transfert de notices en ligne (2/2)

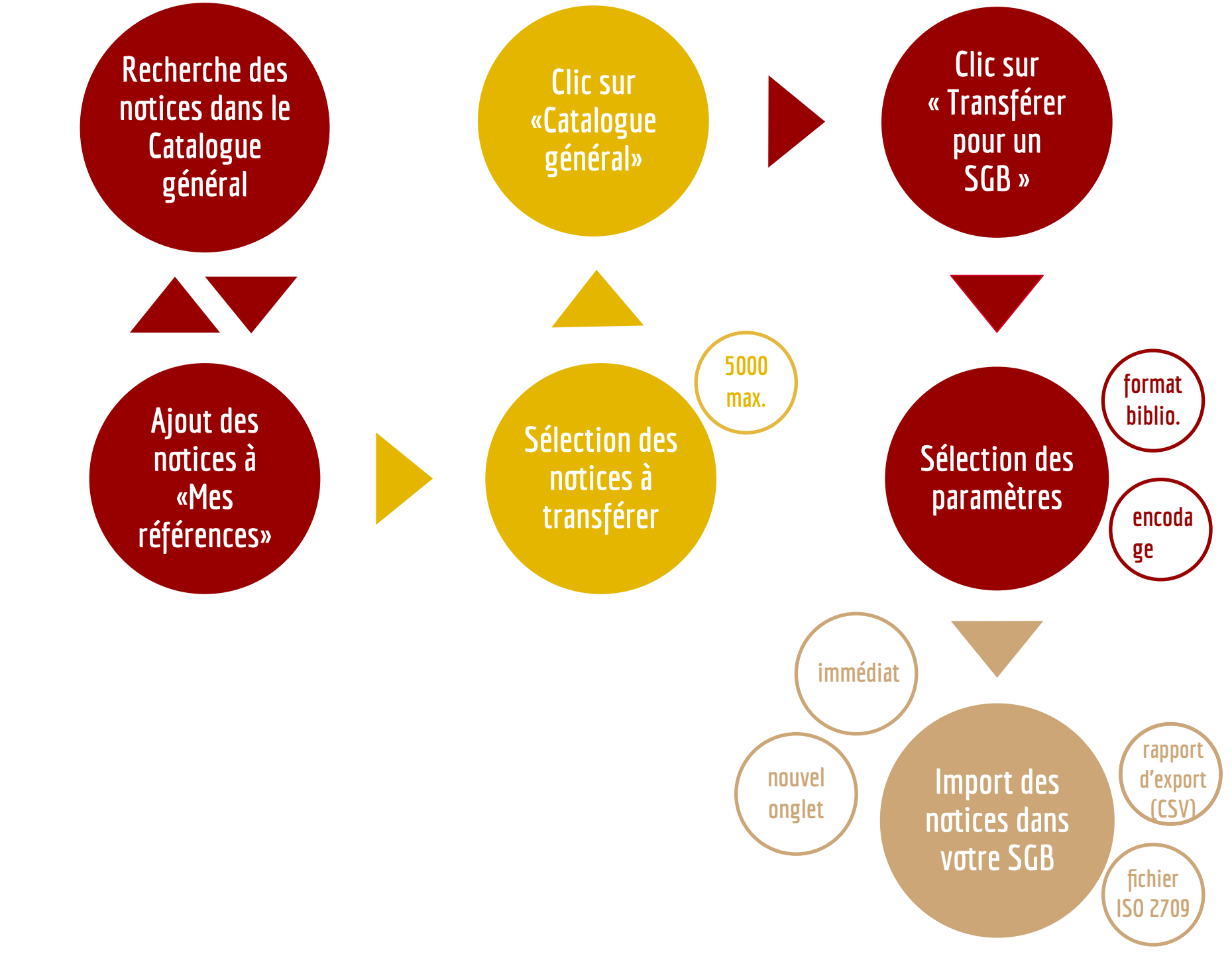

# Démonstration 2

| 1 | A                      | В               | C                | D                  | E                 |  |
|---|------------------------|-----------------|------------------|--------------------|-------------------|--|
| 1 | Identifiant ARK 🛛 🛛 💌  | N° notice BnF 💌 | Type de notice 💌 | Type de document 💌 | 020\$a 🗾 💌        |  |
| 2 | ark:/12148/cb46678259x | 46678259        | monographie      | texte imprimé      | 978-2-84414-772-1 |  |
| 3 | ark:/12148/cb46563040c | 46563040        | monographie      | texte imprimé      | 978-2-84414-773-8 |  |
| 4 | ark:/12148/cb46530682m | 46530682        | monographie      | texte imprimé      | 978-2-84414-780-6 |  |

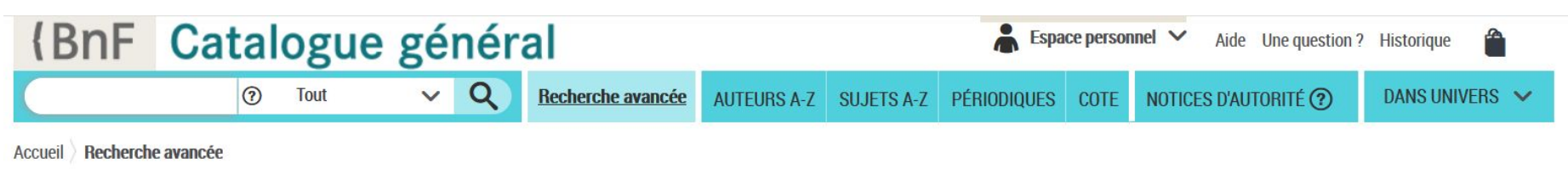

#### **Recherche avancée**

La recherche avancée permet une interrogation plus fine du catalogue général de la BnF. Tous les critères présents sur cette page peuvent être utilisés de manière indépendante ou croisée. Plus d'informations dans la rubrique Aide ??

|            |                                       |   |                                                   | × Effacer la recher | che <b>Q</b> Lancer la | a recherche |
|------------|---------------------------------------|---|---------------------------------------------------|---------------------|------------------------|-------------|
| ➤ Par mots |                                       |   |                                                   |                     |                        |             |
|            | Données éditoriales, ISBN, ISSN, etc. | ~ | 8-2-84414-772-1 978-2-84414-773-8 978-2-84414-780 | Un des mots         | ~                      | ٦           |
| Et 🗸       | Dans toute la notice                  | ~ |                                                   | Tous les mots       | ~ <b>0</b>             |             |

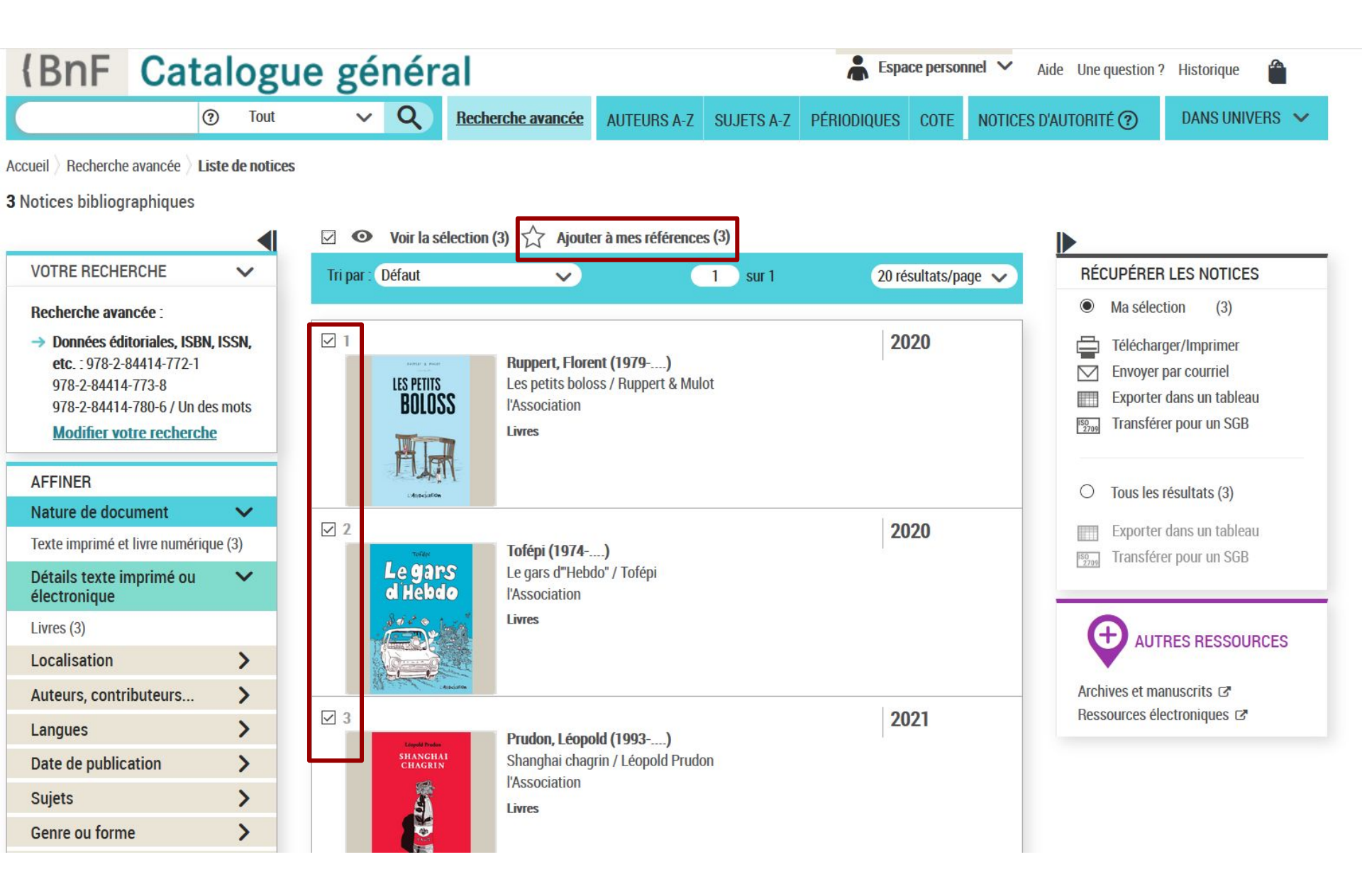

| MENU           | (BnF    | espace personne<br>Mes Référence | es                        |                        |                                   |    | AIDE              |            | SERVICES     |                   |  |
|----------------|---------|----------------------------------|---------------------------|------------------------|-----------------------------------|----|-------------------|------------|--------------|-------------------|--|
| ← Espace per   | sonnel  |                                  |                           |                        | □ <i>€</i> 1                      | -7 |                   | 1          |              |                   |  |
| 50 sur 530 ré: | sultats | OUTILS                           | EZ Refe                   | rences                 |                                   |    | Satalogue general | 8          |              | Voir le détail    |  |
| 🗞 Filtro       | es      |                                  | Туре                      | Auteur 븆               | Titre                             |    | Année 🖨           | Ajouté le  | Transféré le | Consulter         |  |
| Étiquettes     | •       |                                  | Notice<br>bibliographique | Prudon, Léopold (1993) | Shanghai chagrin / Léopold Prudon |    | 2021              | 19-05-2021 |              | Catalogue Général |  |
| page de titre  | 1       |                                  | Notice<br>bibliographique | Tofépi (1974)          | Le gars d'"Hebdo" / Tofépi        |    | 2020              | 19-05-2021 |              | Catalogue Général |  |
| Non classée    | 529     |                                  | Notice<br>bibliographique | Mahler, Nicolas (1969) | Le rituel / Mahler                |    | 2020              | 19-05-2021 |              | Catalogue Général |  |

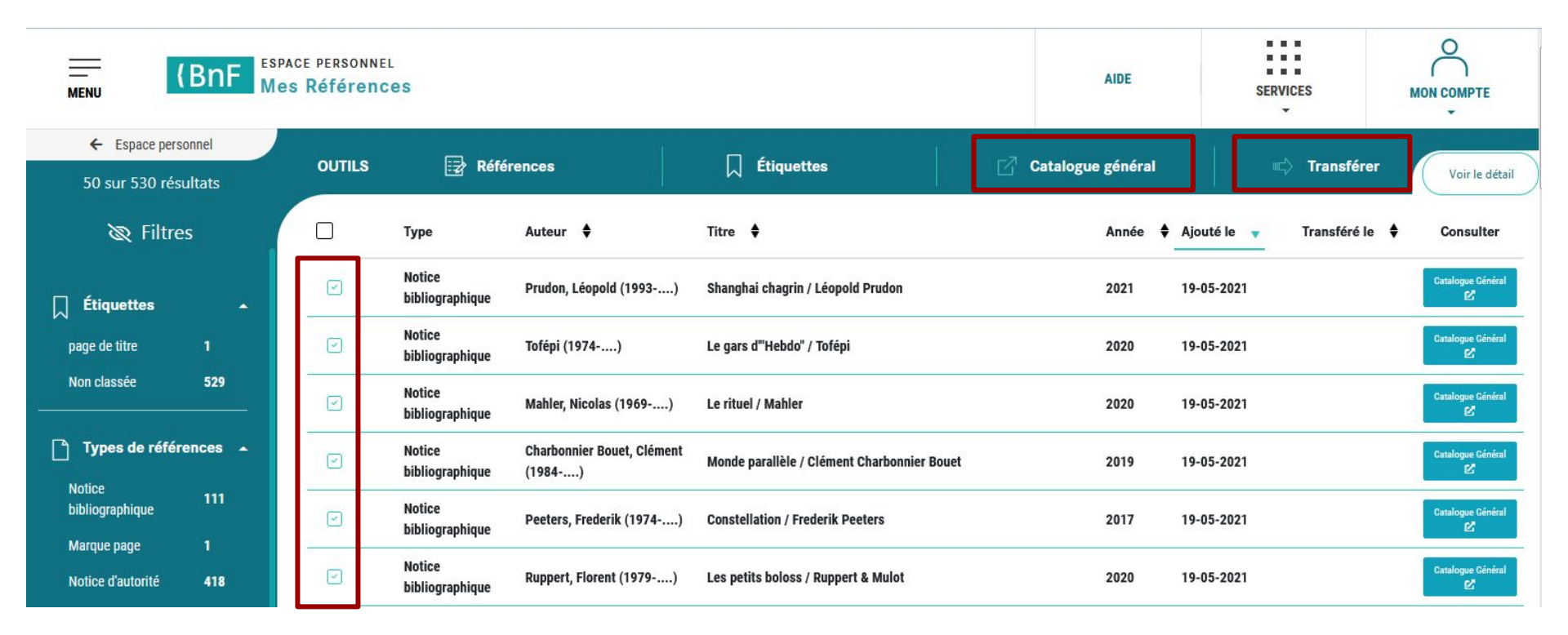

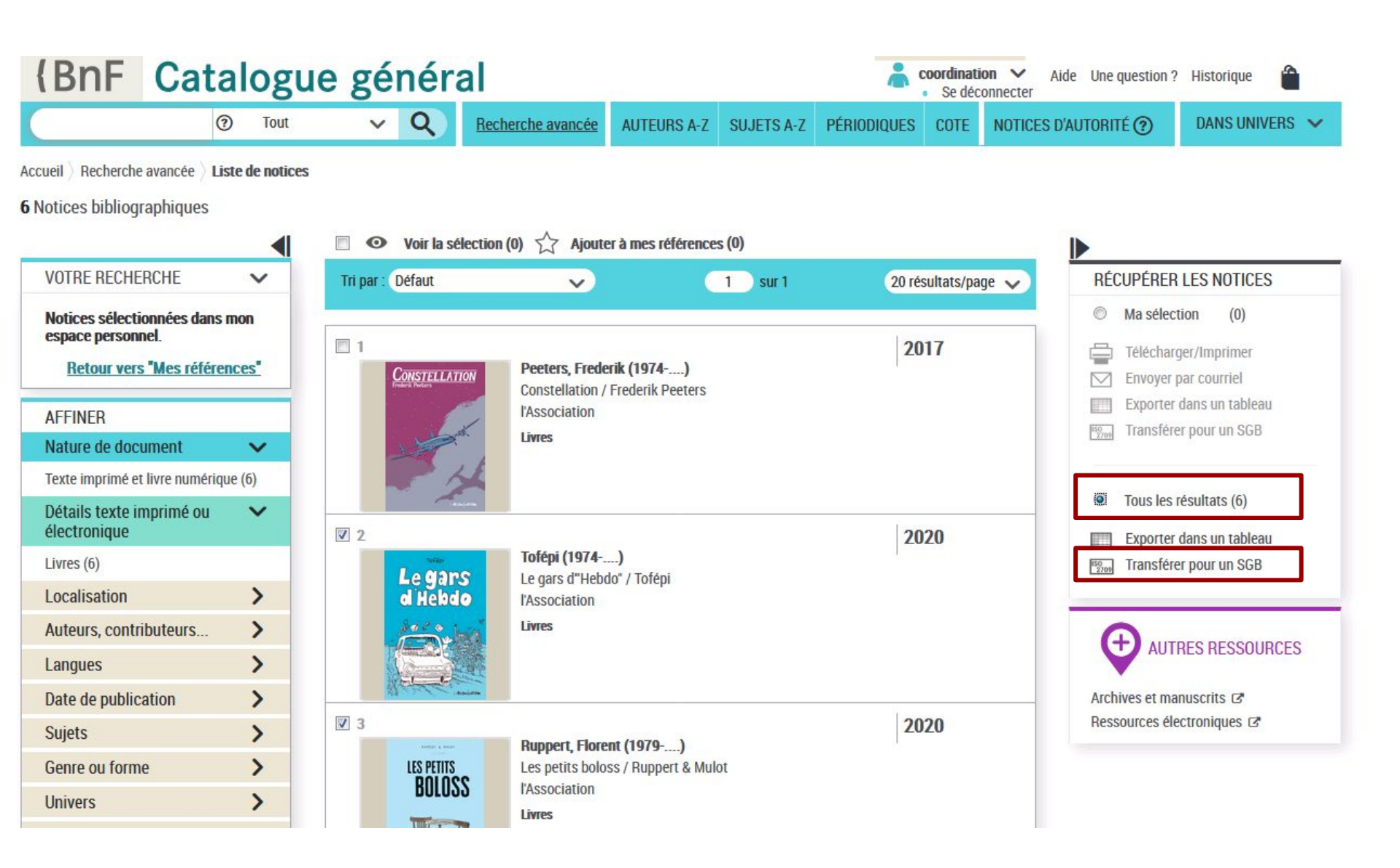

| ransférer po                                | ur un SGB X                                                                          |
|---------------------------------------------|--------------------------------------------------------------------------------------|
| Vous allez obtenir u<br>bibliothèque inform | in fichier au format d'échange ISO2709 à importer dans votre catalogue de<br>latisé. |
| Format bibliogr                             | aphique :                                                                            |
|                                             | O Unimarc                                                                            |
|                                             | Intermarc                                                                            |
| Encodage des c                              | aractères :                                                                          |
|                                             | Unicode-UTF8 : jeu de caractères pour tous les systèmes                              |
|                                             | d'écriture                                                                           |
|                                             | ISO 5426 : jeu de caractères latins                                                  |
|                                             | Valider                                                                              |
|                                             |                                                                                      |

|                                | [C] Recherche Autorités : liste d∈ ×                                            | <ul> <li>Transférer pour un SGB</li> </ul> | × | ×   | + | <br>2 <u>2</u> | Ø | × |
|--------------------------------|---------------------------------------------------------------------------------|--------------------------------------------|---|-----|---|----------------|---|---|
| $\leftrightarrow$ × $\diamond$ | 🛛 🔒 https://catalogue.bnf.fr/download?uuid=e3d1a764-eb16-4261-9fba-4d101f3753c5 |                                            |   | ତ ☆ |   | III\ 🗉         |   | ≡ |
|                                |                                                                                 |                                            |   |     |   |                |   |   |

#### (BnF Catalogue général

L'export est en cours. Il peut prendre jusqu'à plusieurs minutes.

Veuillez garder cet onglet ouvert le temps du chargement et attendre la réception de l'export avant de faire une nouvelle recherche dans le catalogue.

| 🗲 🛈 🔒 https://catalogue.bnf.fr/download?uuid=2b8cbc7e-a93a-4060-a4b1-b9daf0bd1e97                                                                                        |                                                                                | G                                                                               | Q Rechercher                                       | ☆ | Ê | ÷ |  |  |
|----------------------------------------------------------------------------------------------------|--------------------------------------------------------------------------------|---------------------------------------------------------------------------------|----------------------------------------------------|---|---|---|--|--|
| 🚺 🕻 BnF - Paniers 🤾 BnF - Site institutionnel (C PFC CG (C PFV CG (C PFO GC 💽 API 🛞 Suivi des évol/ano 🤾 PFC Bibnatfra 🕻 Bibnatfra 🤾 PFC Espace                          |                                                                                | rappo                                                                           | rt_Bibliographique_20210526190726.IM_2709.5426.csv |   | 1 |   |  |  |
| (BnF Catalogue général                                                                                                    | <b>a</b> , 300 octets — bnf.fr — 19:08                                         |                                                                                 | ctets — bnf.fr — 19:08                             |   | 1 |   |  |  |
|                                                                                                    | export_Bibliographique_20210526190726.IM_2709.5426<br>10,9 Ko — bnf.fr — 19:07 |                                                                                 |                                                    |   |   | • |  |  |
| Rappel de la demande :         - Format : INTERMARC         - Encodage : 5426         - Nombre de notices à transférer : 6         - Nombre de notices non exportées : 0 |                                                                                | rapport_Autorite_20210526185549.IM_2709.UTF8.csv<br>162 octets — bnf.fr — 18:55 |                                                    |   |   |   |  |  |
|                                                                                                    |                                                                                | export<br>4,1 Ko                                                                | t_Autorite_20210526185549.IM_2709.UTF8<br>         |   |   |   |  |  |
|                                                                                                    |                                                                                |                                                                                 | Afficher tous les téléchargements                  |   |   |   |  |  |
|                                                                                                    |                                                                                |                                                                                 |                                                    |   |   |   |  |  |
| H export_Bibliographique_20210526190726.IM_2709.5426 - notice 2/(6)                                                                                                    |                                                                                |                                                                                 |                                                    | 3 |   |   |  |  |
| 000 02180c0 m 2200325 45a                                                                                                    |                                                                                |                                                                                 |                                                    |   |   |   |  |  |

| 000   |           | 02180c0 m 2200325 45a                                                                                 |                     |                                           |                    | <u>^</u>         |
|-------|-----------|----------------------------------------------------------------------------------------------------|---------------------|-------------------------------------------|--------------------|------------------|
| 001   |           | FRBNF4656304000000X                                                                                   |                     | 0.62                                      |                    |                  |
| 003   |           | http://catalogue.bnf.fr/ark:/12148/cb46563040c                                                        | 1                   | A                                         | B                  | C                |
| 008   |           | 200630s 2020 frfre b 001                                                                              | 1                   | ARK                                       | Transfert          | Date             |
| 009   |           | a db                                                                                                  |                     |                                           |                    |                  |
| 015   |           | \$a02050072\$n21/2020\$d20201231                                                                      | 2                   | ark:/12148/cb45224413b                    | OK                 | 26/05/2021 19:07 |
| 020   |           | \$a9/8-2-84414-7/3-8\$bbr.\$d15 EUR                                                                   | 3                   | ark:/12148/cb456560251                    | OK                 | 26/05/2021 19:07 |
| 030   |           | \$cd20200703                                                                                          | 4                   | ark:/12148/cb46530682m                    | OK                 | 26/05/2021 19:07 |
| 051   |           | \$atxt\$asti\$bn                                                                                      |                     |                                           | OK                 | 20/00/2021 15:07 |
| 100   |           | \$313521938\$1ISNI00000000098387X\$w 0 2b\$aTofépi\$d1974\$40070                                      | 5                   | ark:/12148/cb46563040c                    | OK                 | 26/05/2021 19:07 |
| 245   | 1         | \$aLe  gars d"'Hebdo"\$dTexte imprimé\$fTofépi                                                        | 6                   | ark:/12148/cb46563065q                    | OK                 | 26/05/2021 19:07 |
| 260   | 1         | \$aParis\$cl'Association\$dDL 2020                                                                    | 7                   | ark: /12149/cb46679250v                   | OK                 | 26/05/2021 10:07 |
| 270   |           | \$a37-Tours\$clmpr. Vincent                                                                           | /                   | dik./12146/0040076255X                    | UK                 | 20/03/2021 15:07 |
| 280   |           | \$a1 vol. (73 p.)\$d25 cm                                                                             | 0                   |                                           |                    |                  |
| 295   | 1         | \$aCiboulette\$v103                                                                                   |                     |                                           |                    | =                |
| 410   |           | \$334273437\$tCiboulette (Paris)\$x1159-7232\$v103                                                    |                     |                                           |                    |                  |
| 600   |           | \$313521938\$aTofépi\$d1974                                                                           |                     |                                           |                    |                  |
| 608   |           | \$311931019\$aBandes dessinées                                                                        |                     |                                           |                    |                  |
| 676   |           | \$313589394\$i741.569 2\$v23\$aDessins humoristiques, caricatures, bandes dessinées - Biogr           | raphie              |                                           |                    |                  |
| 680   | 0         | \$a920\$b920                                                                                          |                     |                                           |                    |                  |
| 830   |           | \$aFraîchement non diplômé des Arts-déco de Strasbourg, et toujours célibataire, Tofépi est de        | e retour chez ses p | arents en Vendée dans une petite vill     | e de 6 000 âmes.   | Sa carrière      |
| de d  | essinate  | eur est au point mort et ses parents s'exaspèrent de son manque d'activité. L'offre d'emploi pour     | un poste de corres  | pondant local dans « L'Hebdo » tomb       | e à pic : une nouv | elle carrière    |
| s'off | re à lui, | peut-être qu'il deviendra journaliste et rencontrera l'âme sœur ! Appareil photo, dictaphone, stylo,  | , gomme et agenda   | a, c'est parti pour une série de reporta  | ges sur des sujets | aussi            |
| palpi | itants qu | u'un départ à la retraite, une fête à la crèche ou un concours de belote. C'est aussi l'occasion d'év | voquer son quotidie | en dans sa famille, ses amourettes im     | aginaires et un po | il incarné       |
| réca  | lcitrant. | En (vieille) voiture, en vélo (de papi) ou à pied, c'est par une sorte de lent road-movie empreint d  | l'humour et de nost | algie qu'il nous invite à visiter ce nouv | el épisode de son  | passé.           |
| \$2éc | liteur    |                                                                                                    |                     |                                           |                    |                  |
| 936   |           | \$aDLE-20200630-23571                                                                                 |                     |                                           |                    |                  |
| 938   |           | \$a46563040001001\$d20200630\$eBNF0018456\$f20201229\$gBISSON FRANCE\$h8\$nCOM\$                      | \$00000000\$p0000   | 0000\$qO                                  |                    |                  |
| 950   |           | \$a453659\$bC1                                                                                        |                     |                                           |                    |                  |
| 950   |           | \$a453660\$bC4                                                                                        |                     |                                           |                    |                  |

### <u>https://www.bnf.fr/fr/transfert-de-notices-en-ligne</u>

### https://catalogue.bnf.fr/aide/content/transferer-pour-un-sgb

coordination-bibliographique@bnf.fr